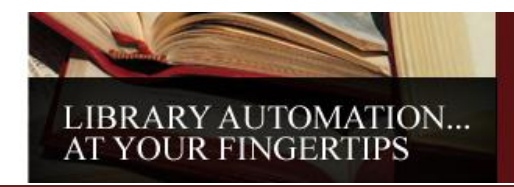

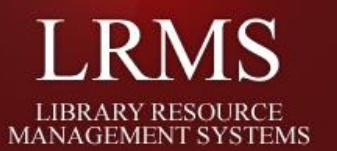

## Add or Remove a Collection

Begin this process using the BackOffice/Main Menu

- ✓ <u>Select Catalog Management</u>
  - From the Right Hand Column select
    - Manage Collections
      - Assistance is available through the Program Help
    - Select from the Drop Down Action Menu
      - Add Collection
        - ✓ When adding a collection name avoid the use of special characters like ", ', \*
      - <u>Remove Collection</u>
        - Note this action requires the selection of an alternate collection and will not delete records within any selected collection; records will be transferred to the Destination collection.
- ✓ Manage Collections view

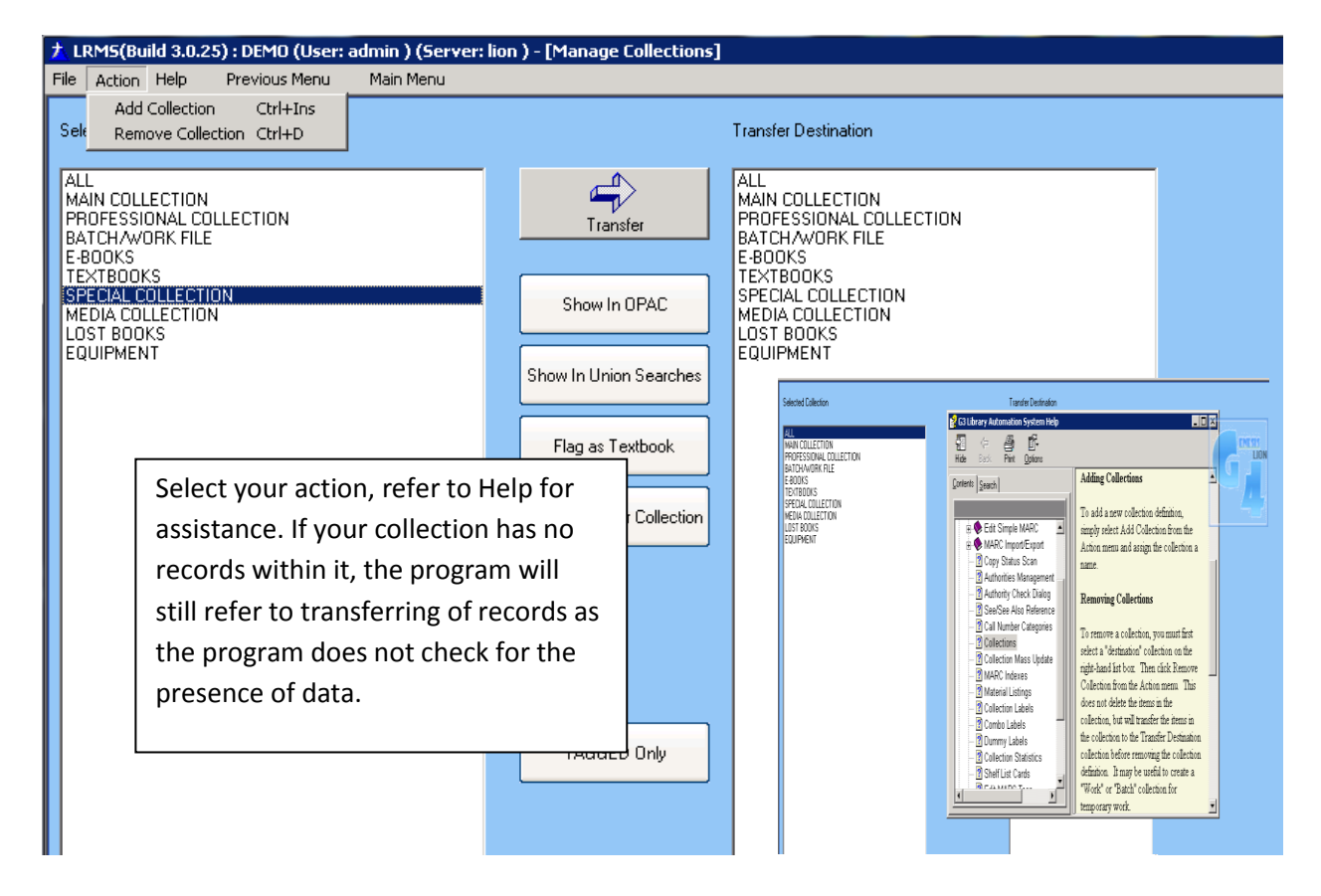